# Como conectarnos con Babyware usando el IP150

Las opciones de conexión disponibles, según la versión de firmware son:

| Cargar automáticamente los cambios a BabyWare al conectarse         | ○ Serie                                                   |
|---------------------------------------------------------------------|-----------------------------------------------------------|
| 🖉 Programación de cambios.                                          | Puerto COM +                                              |
| ✓ Nuevos eventos ✓ Panel status (RAM)                               | Baud Rate                                                 |
| ) IP/Panel S/N (should be used if no site is created on the system) | O Módem Ver instrucciones                                 |
| Bond 9/bi                                                           | Puerto COM                                                |
| Contraceña de módulo IP                                             | Tipo de módem 👻                                           |
|                                                                     | * Modem init. string for Control Panel supporting 1200bps |
| ) IP/DNS (should be used if a site is created on the system)        | Teléfono de central # Número de teléfono                  |
|                                                                     | Respuesta de módem                                        |
| Email Address                                                       |                                                           |
| Contraseña de módulo IP                                             | Avanzado Prueba Opciones de modem en windows              |
|                                                                     | Salto de contestador automático                           |
| ) IP/Estática (for IP versions below 4)                             | Duración de ciclo de timbr                                |
| IP Address 192.168.0.1                                              |                                                           |
| IP Port 10000                                                       | O GRPSÆstática                                            |
| IP Module Password                                                  | Dirección IP                                              |
|                                                                     | Puerto IP 10000                                           |
| ) GPRS/Public Network                                               | Contraseña de módulo GPRS                                 |
| Dirección IP                                                        |                                                           |
| Puerto IP 10000                                                     |                                                           |
| Contrasena de módulo GPRS                                           | Volver a llamar puerto                                    |
| Volver a llamor nuerto                                              | Contrasena de modulo GPRS                                 |
|                                                                     | Secuencia de iniciación de SMS <u>Actualizar</u>          |
|                                                                     | 01/                                                       |

## IP150 con versión de firmware inferior o igual a la 3.20

#### Nos conectamos Configurando la ip, puerto de software y la contraseña del IP150.

| IP Address         | 192.168. 0 . 1 | Ø | ٩ |
|--------------------|----------------|---|---|
| IP Port            | 10000          |   |   |
| IP Module Password |                |   |   |

\*Podemos usar la opción de la lupa, la cual nos mostrara la IP y puerto de software de todos los dispositivos IP de Paradox que se encuentren en la misma LAN.

# IP150 con versión de firmware de 4.0 a 4.30

No podemos conectarnos por medio de la IP. Es necesario que tanto la PC como el IP150 tengan conexión a internet.

Si aún no generamos un sitio en el servidor Swan, para el Insite Gold, ingresamos con el numero de serie del panel (8 caracteres) y la contraseña del IP150.

O IP/Panel S/N (should be used if no site is created on the system)

Panel S/N

Contraseña de módulo IP

Página 2 de 4

Si ya disponemos de un sitio en el servidor Swan, ingresamos con el nombre del sitio, el email con el que esta asociado y la contraseña del IP150.

| ○ IP/DNS (should be used if a | site is created on the system) |  |
|-------------------------------|--------------------------------|--|
| ID de Sitio                   |                                |  |
| EmailAddress                  |                                |  |
| Contraseña de módulo IP       |                                |  |

### IP150 con versión de firmware de 4.40

Si tiene el servicio Swan deshabilitado solo podemos conectarnos por la ip, puerto y contraseña del IP150.

| IP Address         | 192.168.0.1 | P | ٢ |
|--------------------|-------------|---|---|
| IP Port            | 10000       |   |   |
| IP Module Password |             |   |   |

\*Podemos usar la opción de la lupa, la cual nos mostrara la IP y puerto de software de todos los dispositivos IP de Paradox que se encuentren en la misma Lan.

Si tiene el servicio Swan habilitado podemos conectarnos además de la opción anterior por las siguientes dos opciones.

Si aun generamos un sitio en el servidor Swan, para el Insite Gold, ingresamos con el numero de serie del panel (8 caracteres) y la contraseña del IP150.

O IP/Panel S/N (should be used if no site is created on the system)

Panel S/N

Contraseña de módulo IP

Si ya disponemos de un sitio en el servidor Swan, ingresamos con el nombre del sitio, el email con el que esta asociado y la contraseña del IP150.

O IP/DNS (should be used if a site is created on the system)

ID de Sitio

Email Address

Contraseña de módulo IP

\*Las dos ultimas opciones requieren que tanto el IP150 como la PC tengan conexión a internet.

Página 4 de 4